# **Quick Reference**

# **Printing**

### Printing from a computer

**Note:** For labels, card stock, and envelopes, set the paper size and type in the printer before printing the document.

- **1** From the document that you are trying to print, open the Print dialog.
- 2 If necessary, adjust the settings.
- 3 Print the document.

# Printing from a mobile device

### Printing from a mobile device using Google Cloud Print

Google Cloud  $\mathsf{Print}^\mathsf{TM}$  is a printing service that allows you to print to any Google Cloud Print-ready printer.

Before you begin, make sure that:

- The printer is registered to the Google Cloud Print server.
- The Cloud Print plugin is downloaded from the Google Play<sup>TM</sup> store and is enabled in the mobile device.
- From your Android<sup>TM</sup> mobile device, open a document or select a document from your file manager.
- 2 Tap > Print.
- **3** Select a printer, and then tap

### Printing from a mobile device using Mopria Print Service

Mopria® Print Service is a mobile printing solution for mobile devices running on Android version 4.4 or later. It allows you to print directly to any Mopria-certified printer.

**Note:** Before printing, make sure that the Mopria Print Service is enabled.

- **1** From the home screen of your mobile device, launch a compatible application.
- **2** Tap **Print**, and then select the printer.
- 3 Send the print job.

#### Printing from a mobile device using AirPrint

AirPrint is a mobile printing solution that allows you to print directly from Apple devices to an AirPrint-certified printer.

#### Notes:

- This application is supported only in some Apple devices.
- This application is supported only in some printer models.
- **1** From the home screen of your mobile device, launch a compatible application.
- **2** Select an item to print, and then tap the share icon.
- 3 Tap Print, and then select a printer.
- 4 Print the document.

# Printing confidential and other held jobs

#### For Windows users

- **1** With a document open, click **File** > **Print**.
- 2 Click Properties, Preferences, Options, or Setup.
- 3 Click Print and Hold.
- 4 Select Use Print and Hold, and then assign a user name.
- **5** Select the print job type (Confidential, Repeat, Reserve, or Verify).

If the print job is confidential, then enter a four-digit PIN.

6 Click OK or Print.

**7** From the printer home screen, release the print job.

- For confidential print jobs, navigate to: Held jobs > select your user name > Confidential > enter the PIN > select the print job > configure the settings > Print
- For other print jobs, navigate to:

Held jobs > select your user name > select the print job > configure the settings > Print

#### For Macintosh users

1 With a document open, choose File > Print.

If necessary, click the disclosure triangle to see more options.

- 2 From the print options or Copies & Pages menu, choose Job Routing.
- **3** Select the print job type (Confidential, Repeat, Reserve, or Verify).

If the print job is confidential, then assign a user name and a four-digit PIN.

- 4 Click OK or Print.
- **5** From the printer home screen, release the print job.
  - For confidential print jobs, navigate to: Held jobs > select your user name > Confidential > enter the PIN > select the print job > configure the settings > Print
  - For other print jobs, navigate to: Held jobs > select your user name > select the print job > configure the settings > Print

# Maintaining the printer

# Replacing the toner cartridge

**1** Open the front door.

**Warning—Potential Damage:** To prevent damage from electrostatic discharge, touch any exposed metal frame of the printer before accessing or touching interior areas of the printer.

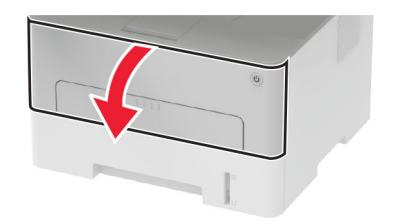

#### **2** Remove the imaging unit.

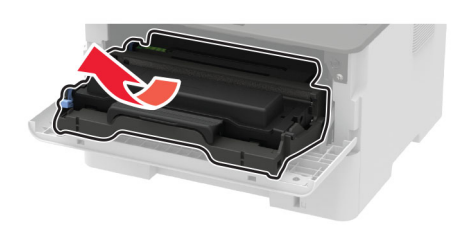

**3** Remove the used toner cartridge from the imaging unit.

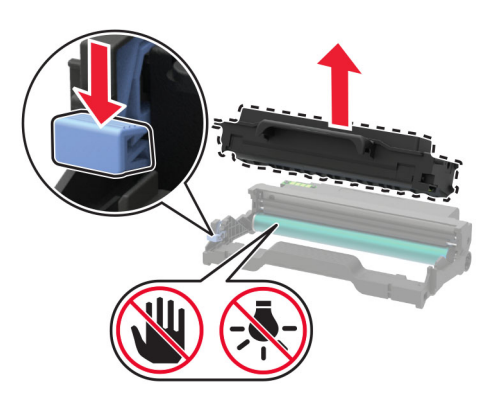

- **4** Unpack the new toner cartridge.
- **5** Shake the toner cartridge to redistribute the toner.

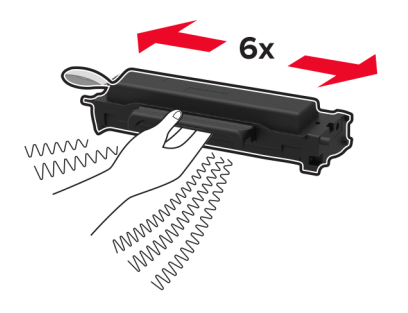

6 Remove the seal, and then remove the cover.

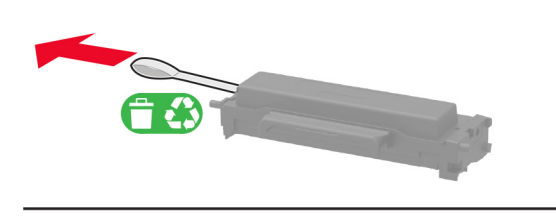

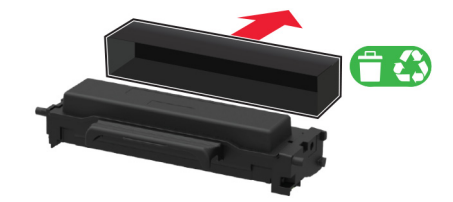

7 Insert the new toner cartridge into the imaging unit.

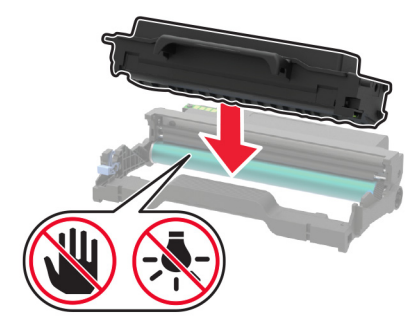

8 Insert the imaging unit.

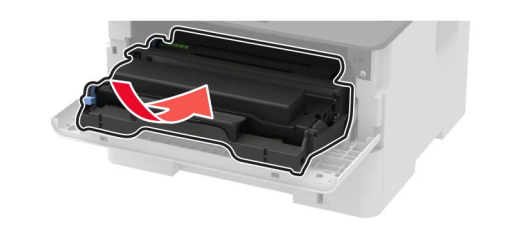

9 Close the door.

# Loading trays

**1** Remove the tray.

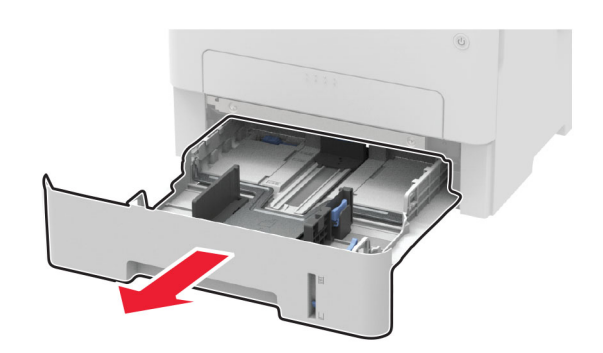

**2** Adjust the paper guides to match the size of the paper that you are loading.

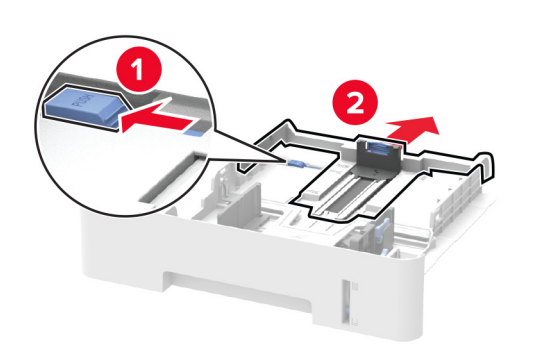

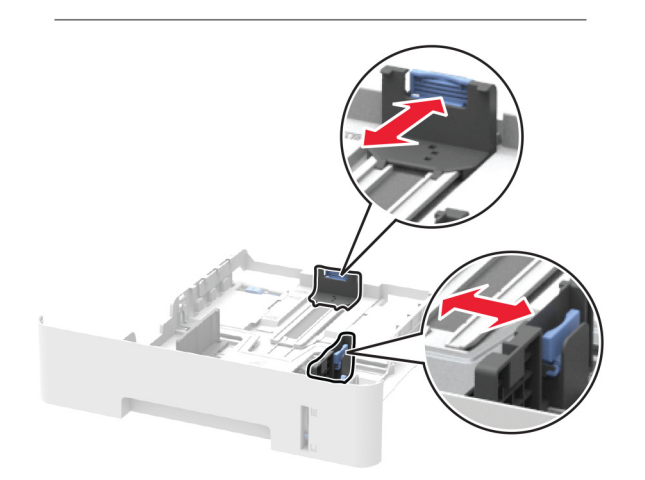

#### **3** Flex, fan, and align the paper edges before loading.

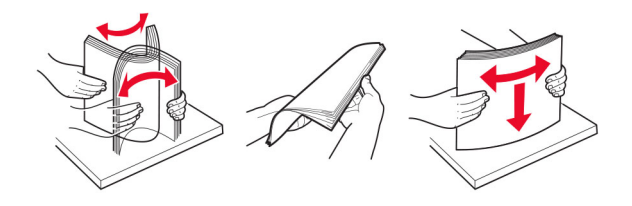

**4** Load the paper stack with the printable side facedown, and then make sure that the side guides fit snugly against the paper.

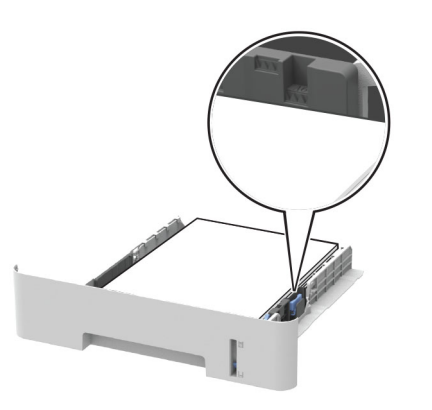

#### Notes:

- Load letterhead facedown with the top edge of the sheet toward the front of the tray for one-sided printing.
- Load letterhead faceup with the bottom edge of the sheet toward the front of the tray for two-sided printing.
- Do not slide paper into the tray.
- To avoid paper jams, make sure that the stack height is below the maximum paper fill indicator.
- **5** Insert the tray.

If necessary, set the paper size and paper type from the control panel to match the paper loaded.

# Loading the manual feeder

**1** Open the manual feeder.

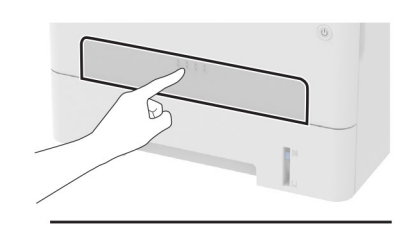

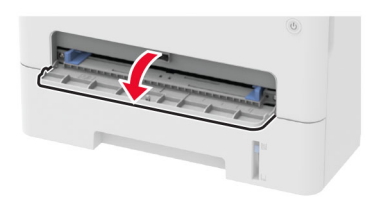

**2** Adjust the guide to match the size of the paper that you are loading.

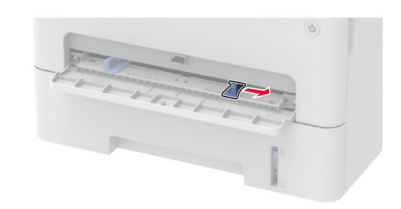

- **3** Load a sheet of paper with the printable side faceup.
  - Load letterhead with the printable side faceup and the top edge entering the printer first for one-sided printing.
  - Load letterhead with the printable side facedown and the top edge entering the printer last for two-sided printing.
  - Load envelope with the flap side down and against the left side of the paper guide.

Warning—Potential Damage: To avoid paper jams, do not force paper into the manual feeder.

# Setting the paper size and type

**1** From the control panel, navigate to:

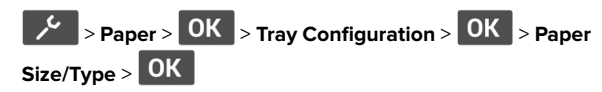

**2** Select a paper source, and then configure the paper size and type.

#### Notes:

- For two-sided printing on A4-size paper, make sure that the paper size setting in the duplex unit is set to A4.
- For two-sided printing on letter-, legal-, Oficio-, or folio-size paper, make sure that the paper size setting in the duplex unit is set to Letter.

# **Clearing** jams

# Identifying jam locations

#### Notes:

- When Jam Assist is set to On, the printer flushes blank pages or pages with partial prints after a jammed page has been cleared. Check your printed output for blank pages.
- When Jam Recovery is set to On or Auto, the printer reprints jammed pages.

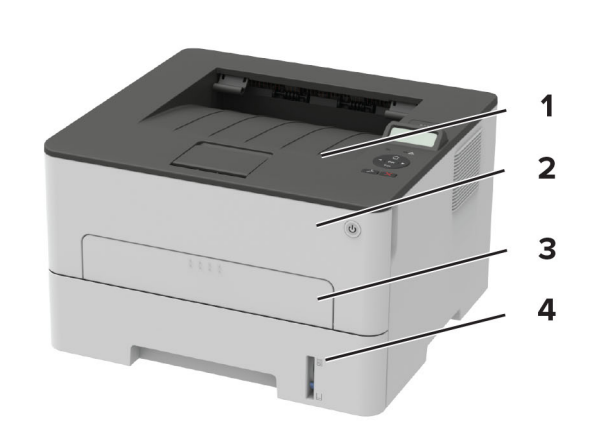

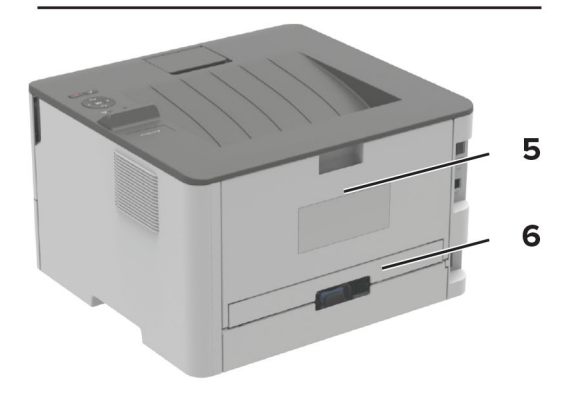

| - |               |
|---|---------------|
|   | Jam locations |
| 1 | Standard bin  |
| 2 | Front door    |
| 3 | Manual feeder |
| 4 | Tray          |
| 5 | Rear door     |
| 6 | Duplex unit   |

# Paper jam in trays

**1** Remove the tray.

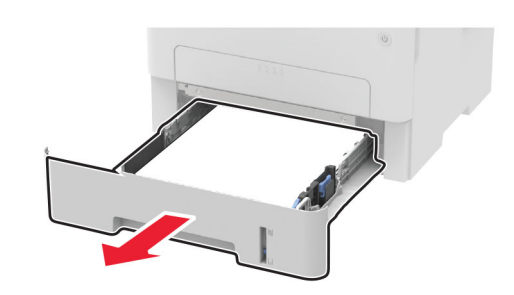

**2** Remove the jammed paper.

Note: Make sure that all paper fragments are removed.

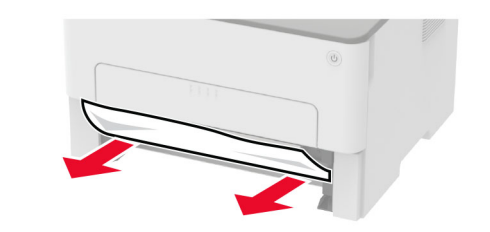

3 Insert the tray.

# Paper jam in the front door

**1** Open the front door.

**Warning—Potential Damage:** To prevent damage from electrostatic discharge, touch any exposed metal frame of the printer before accessing or touching interior areas of the printer.

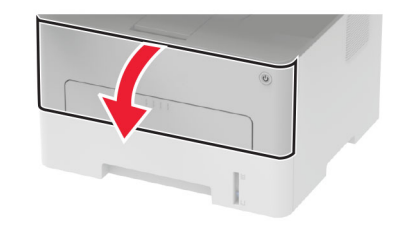

#### **2** Remove the imaging unit.

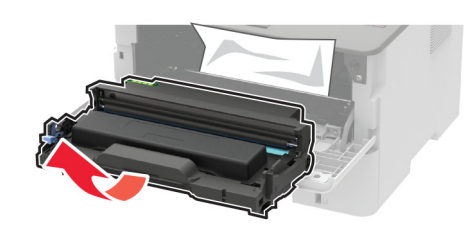

**Warning—Potential Damage:** Do not expose the imaging unit to direct light for more than 10 minutes. Extended exposure to light may cause print quality problems.

**Warning—Potential Damage:** Do not touch the photoconductor drum. Doing so may affect the quality of future print jobs.

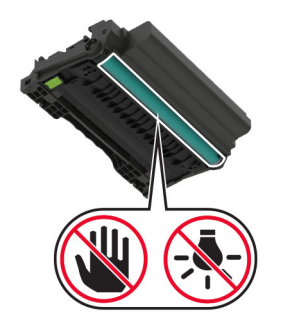

**3** Remove the jammed paper.

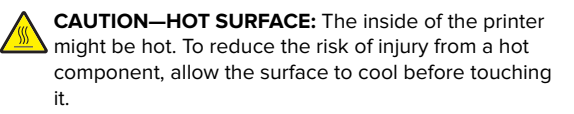

Note: Make sure that all paper fragments are removed.

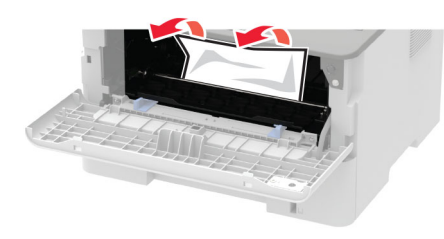

#### **4** Insert the imaging unit.

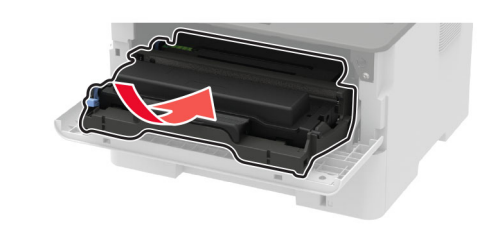

**5** Close the door.

# Paper jam in the rear door

**1** Open the rear door.

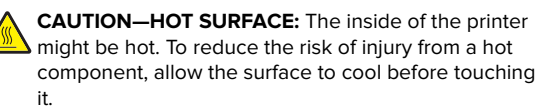

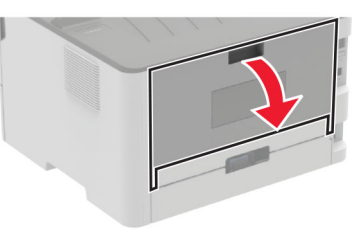

2 Open the fuser access door.

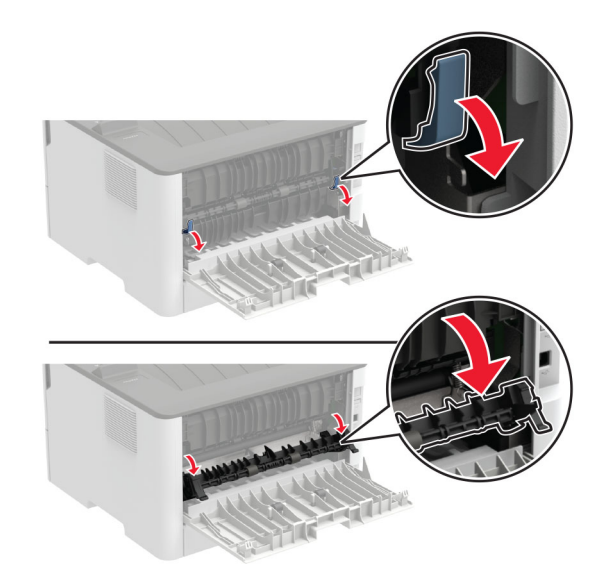

#### **3** Remove the jammed paper.

Note: Make sure that all paper fragments are removed.

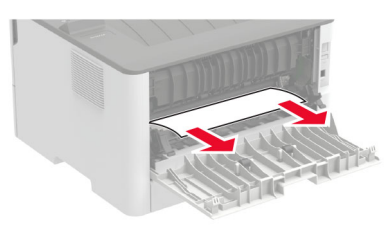

- 4 Close the fuser access door.
- **5** Close the rear door.

### Paper jam in the duplex unit

**1** Remove the duplex unit, and then remove the jammed paper.

**Warning—Potential Damage:** To prevent damage from electrostatic discharge, touch any exposed metal frame of the printer before accessing or touching interior areas of the printer.

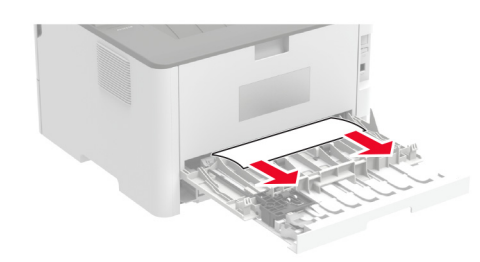

Note: Make sure that all paper fragments are removed.2 Insert the duplex unit.

Paper jam in the standard bin

Remove the jammed paper.

Note: Make sure that all paper fragments are removed.

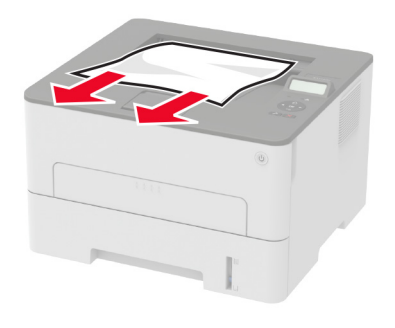

Paper jam in the manual feeder

Remove the jammed paper.

Note: Make sure that all paper fragments are removed.

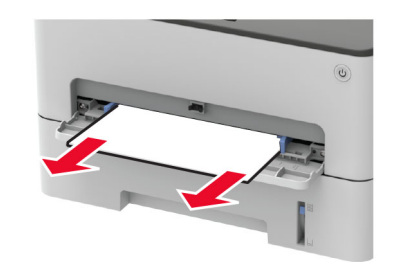